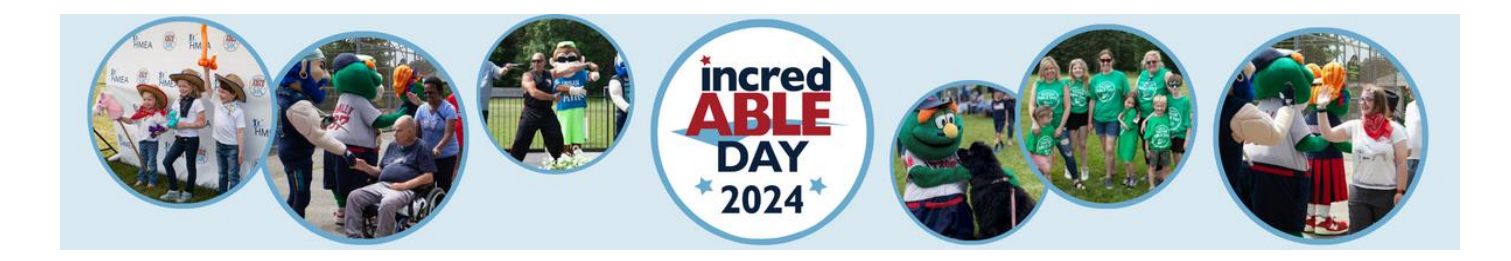

## Instructions to Create Your incredABLE Day 2024 JustGiving Fundraising Page

1. Follow the below link to HMEA's incredABLE Day JustGiving Page:

https://www.justgiving.com/campaign/incredableday2024

2. Click the orange **Start Fundraising** button on right side of screen.

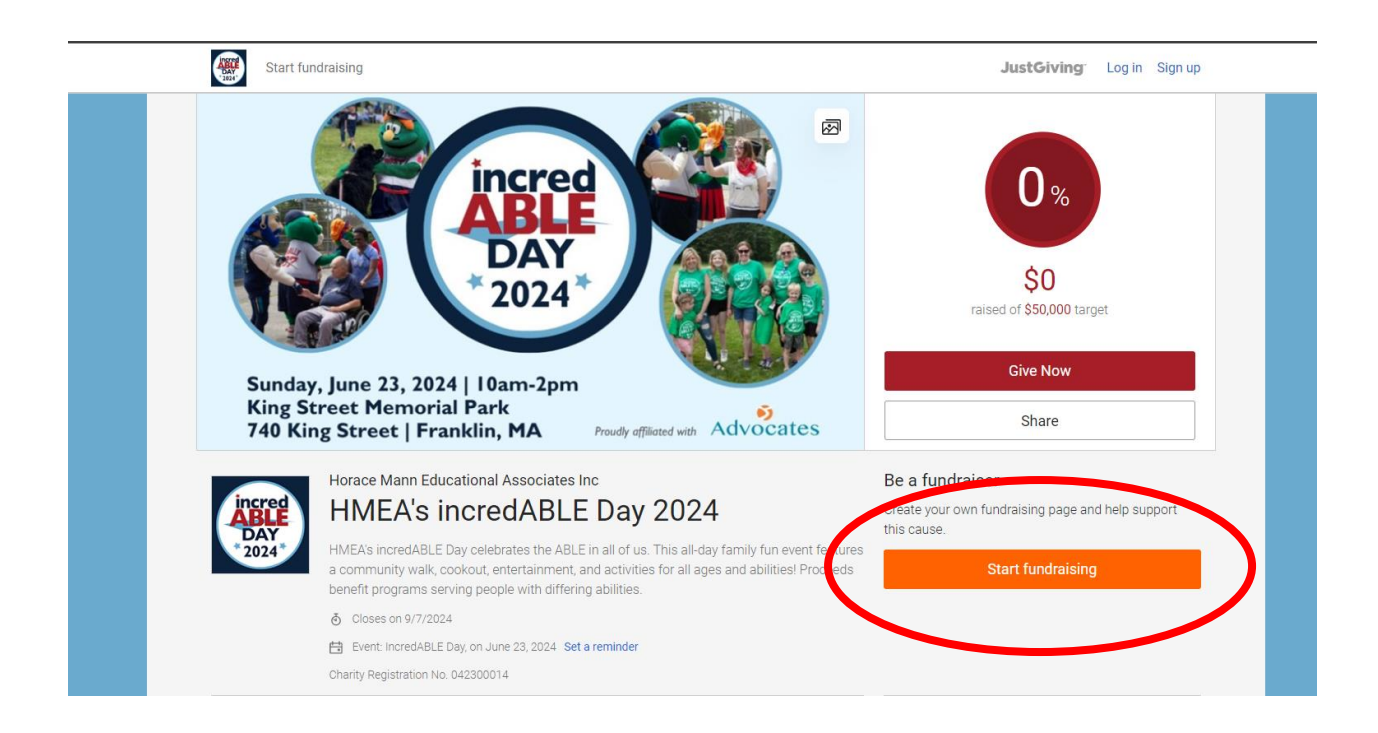

3. Sign in or sign up for a new account.

a. If you already have a JustGiving account, **Sign in** with your email.

|       | Sign in                    |
|-------|----------------------------|
| Email |                            |
|       | Continue                   |
|       | or                         |
|       | Continue with Blackbaud ID |
| f     | Continue with Facebook     |
| Ę     | Continue with Twitch       |
|       | New to JustGiving? Sign Up |

b. If you are new to JustGiving, click **Sign Up** on the bottom of the page.

| Sign in                    |       |
|----------------------------|-------|
| Email                      | Email |
| Continue                   |       |
| or                         |       |
| Continue with Blackbaud ID |       |
| f Continue with Facebook   | f     |
| Continue with Twitch       | P     |
| New to JustGlung? Sign Up  |       |

c. Enter your information and then click **Sign Up** on the bottom of the page.

| First name Last name Email Create password                                                                                |
|----------------------------------------------------------------------------------------------------|
| Last name<br>Email<br>Create password                                                                                     |
| Last name<br>Email<br>Create password                                                                                     |
| Email<br>Create password                                                                                                  |
| Email<br>Create password                                                                                                  |
| Create password                                                                                                    |
| Create password                                                                                                    |
|                                                                                                    |
| Show                                                                                                    |
| O Must be at least 12 characters                                                                                          |
| Must include at least one number, a lower or upper case letter and a special character (#,\$,%,&,@ etc.)                  |
| O Must not include your email, name, or a commonly used word                                                              |
| We want to send you brilliant emails to keep you in the<br>loop about the causes you love and latest fundraising<br>news. |
| <ul> <li>Yes please, opt me in to JustGiving emails</li> </ul>                                                            |
| O No thanks                                                                                                    |
| Sign up                                                                                                    |

4. Enter a target goal for how much you would like to raise and click **Next.** 

| Targets help to set the donors, ma                   | aximising funds for your selec            | ted charity   |   |
|------------------------------------------------------|-------------------------------------------|---------------|---|
| US\$ 100                                             |                                           | USD 👻         |   |
| US\$500 US\$1,000 Most<br>No target                  | popular US\$1,500                         |               |   |
| Don't worry, if your target sent to your chosen char | t isn't reached, all funds raised<br>ity. | will still be |   |
| Back                                                 | Next                                      |               | - |

5. For the best fundraising results, personalize your page by adding a **Page Title** and including a message about why you are fundraising for incredABLE Day. You can even create a simpler page address. When you're done, click **Next: Page Cover**.

(If you don't want to customize your page and are happy with the provided text, click **Skip and Add Later** on the top of the page.)

| great story will help to engage<br>d later                                                            | potential supporters. Not ready? Skip and                                                         |
|----------------------------------------------------------------------------------------------------|---------------------------------------------------------------------------------------------------|
| age title                                                                                             |                                                                                                   |
| My incredABLE Fundraising Pa                                                                          | age                                                                                               |
| Why are you raising money?                                                                            |                                                                                                   |
| I am excited to be fundraising<br>I need your help.                                                   | for HMEA's incredABLE Day this spring. And                                                        |
| All of the money raised will be<br>adults with autism or intellectu<br>they need to live a meaningful | used to help thousands of children and<br>Ial/developmental disabilities gain the skills<br>life. |
| I would be grateful if you would today. Please help us celebrate                                      | d join me on June 23rd or make a donation<br>a the ABLE in all of us.                             |
| T 66 🖉                                                                                                |                                                                                                   |
| Customise your web URL                                                                                |                                                                                                   |
| chris-fiecoat-1712853201848                                                                           |                                                                                                   |
| justgiving.com/page/chris-fiecoat-17                                                                  | 12853201848                                                                                       |
| Go back                                                                                               | Next: Page cover                                                                                  |

6. Upload a personal photo to appear on your page by clicking **Upload Photo**. If you want to use the incredABLE Day picture on your page, click **Next: Finalize.** 

| This is a large photo or vide<br>add later                     | eo at the top of your pag                     | e. Not ready? Skip and  |  |
|----------------------------------------------------------------|-----------------------------------------------|-------------------------|--|
| Photo                                                          | Video                                         | Stream                  |  |
| Suggested photo                                                |                                               |                         |  |
| F                                                              | incred<br>ABLE                                |                         |  |
| Sunday, June 23, 24<br>King Street Memo<br>740 King Street   F | DAY<br>2024<br>ial Park<br>iranklin, MA Predy | (filtered web Advocates |  |

7. To receive emails from JustGiving about your fundraising progress, check the box. Click **Launch My Page** to complete your setup.

| Summary                                        |                                                                                                    |  |
|------------------------------------------------|----------------------------------------------------------------------------------------------------|--|
| Cause                                          | HMEA's incredABLE Day 2024                                                                                                    |  |
| Event                                          | IncredABLE Day                                                                                                    |  |
| Target                                         | US\$100                                                                                                    |  |
| Keeping in<br>Horace Mann E                    | touch<br>ducational Associates Inc will receive your details and may                                                                                                    |  |
| need to contact                                | you to support you in this fundraising effort.                                                                                                    |  |
| I'm happy<br>informed<br>ways to s<br>appeals. | y for Horace Mann Educational Associates Inc to keep me<br>, by email, about the impact of my fundraising and other<br>stay involved including future events, campaigns and |  |
| Sot your fu                                    | indraisar liva ø                                                                                                    |  |
| By clicking 'Lau<br>policy, and have           | nch my page', you agree to our terms of service, our privacy<br>read the Fundraising Regulator's Guidance Notes.                                                            |  |
| FUNDRAIS<br>REGULAT                            | NG<br>DR                                                                                                    |  |
| Deals                                          |                                                                                                    |  |

8. Once you click Launch My Page, you will have the opportunity to donate. Did you know that people who contribute to their own page raise up to **84% more** for their chosen charity? To make your donation, click **Donate to my Fundraiser.** If you'd rather make a donation later, click **Check out my page.** 

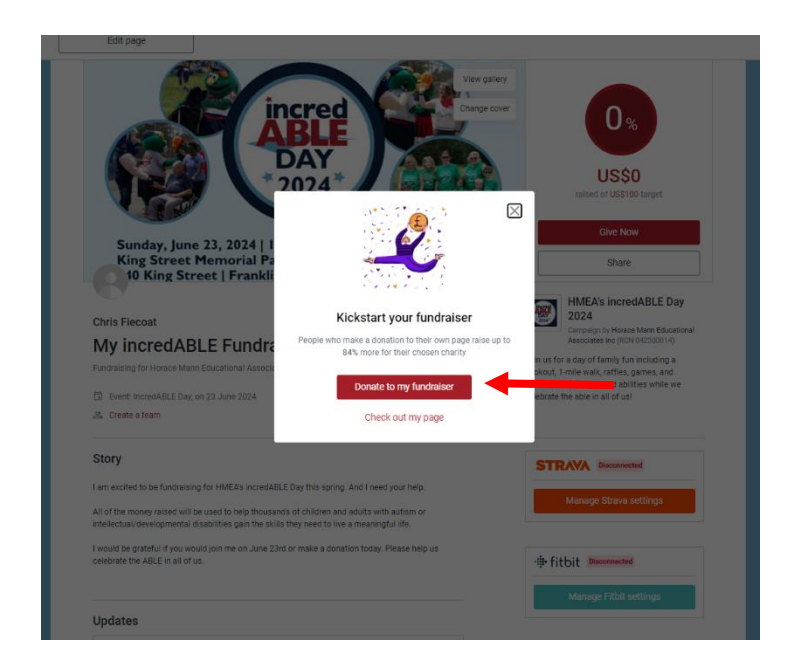

9. If you click Donate to my Fundraiser, you can quickly complete your transaction. Enter the amount you'd like to contribute, then click **Continue** to proceed with payment options.

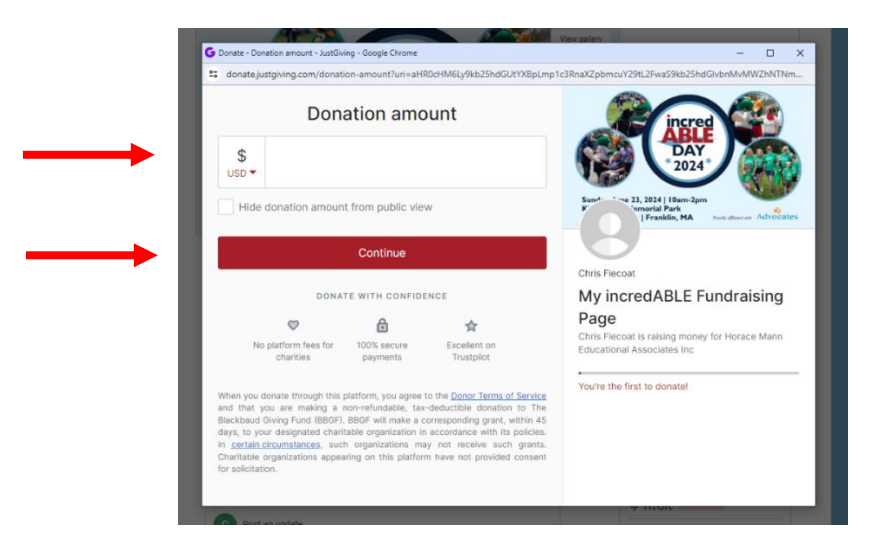

10. You can also make a donation anytime from your page by clicking **Give Now**.

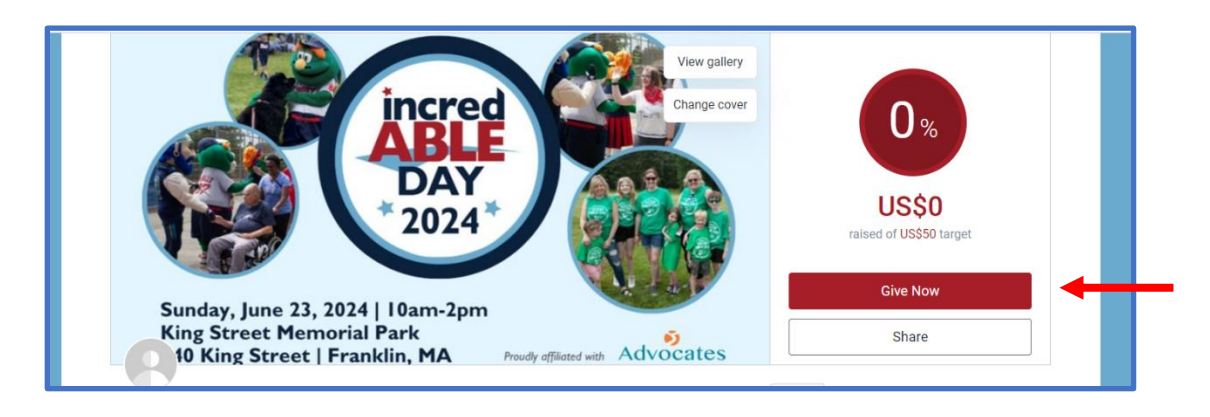

**Congratulations!** You're done creating your page. Now it's time to fundraise! Click **Share.** 

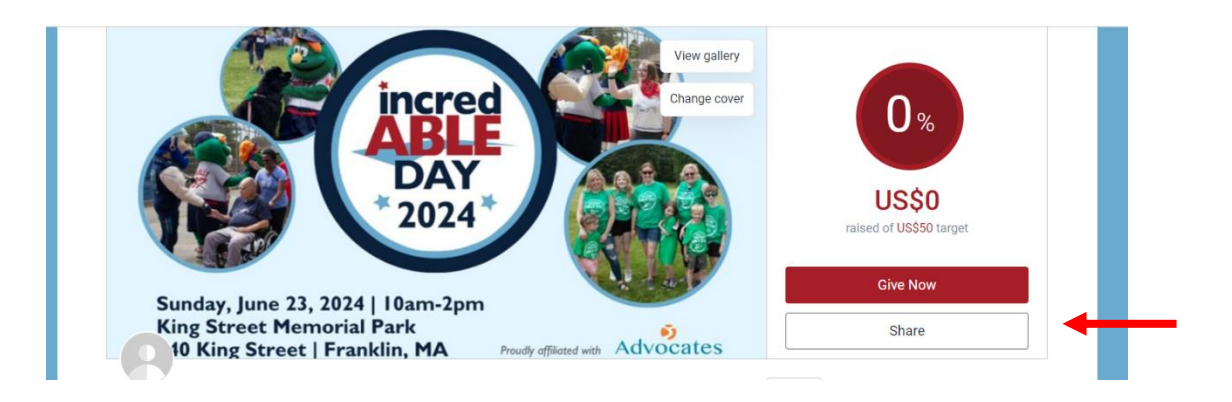

11. Click **the logo** of the social media platform where you'd like to share your fundraising page (the more the better!) or **Copy Link** for a link to paste into your own posts or emails.

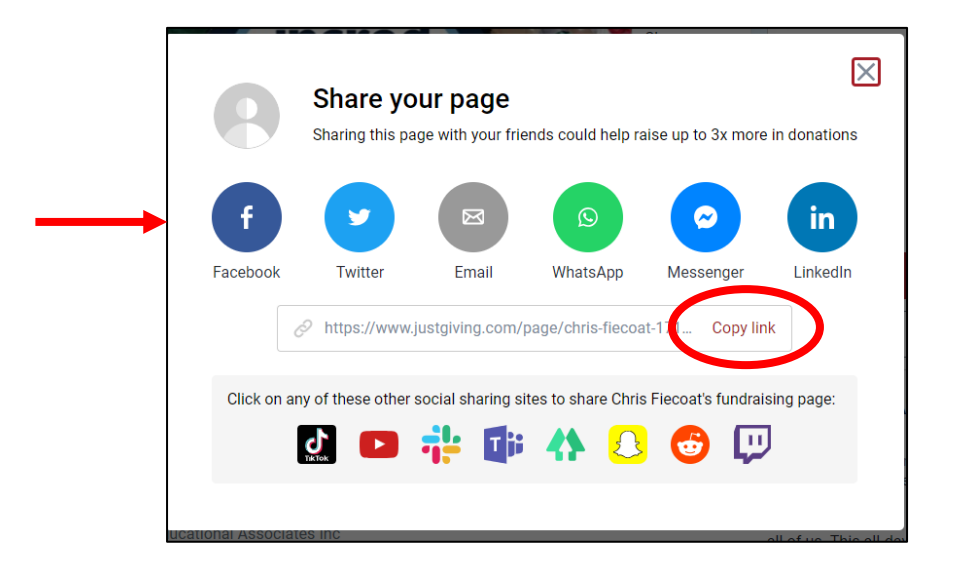

Good luck with your fundraising!!!

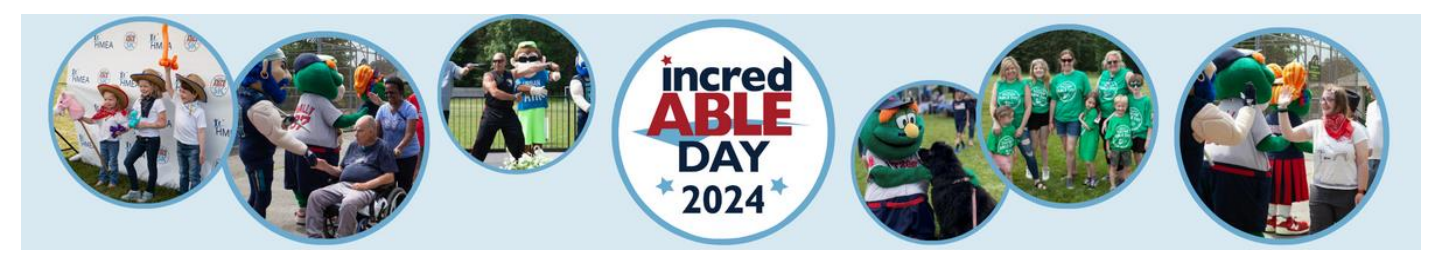

### Instructions to Create a Fundraising Team

1. To create a fundraising team, click the **Create a Team** link under the title of your personal fundraising page.

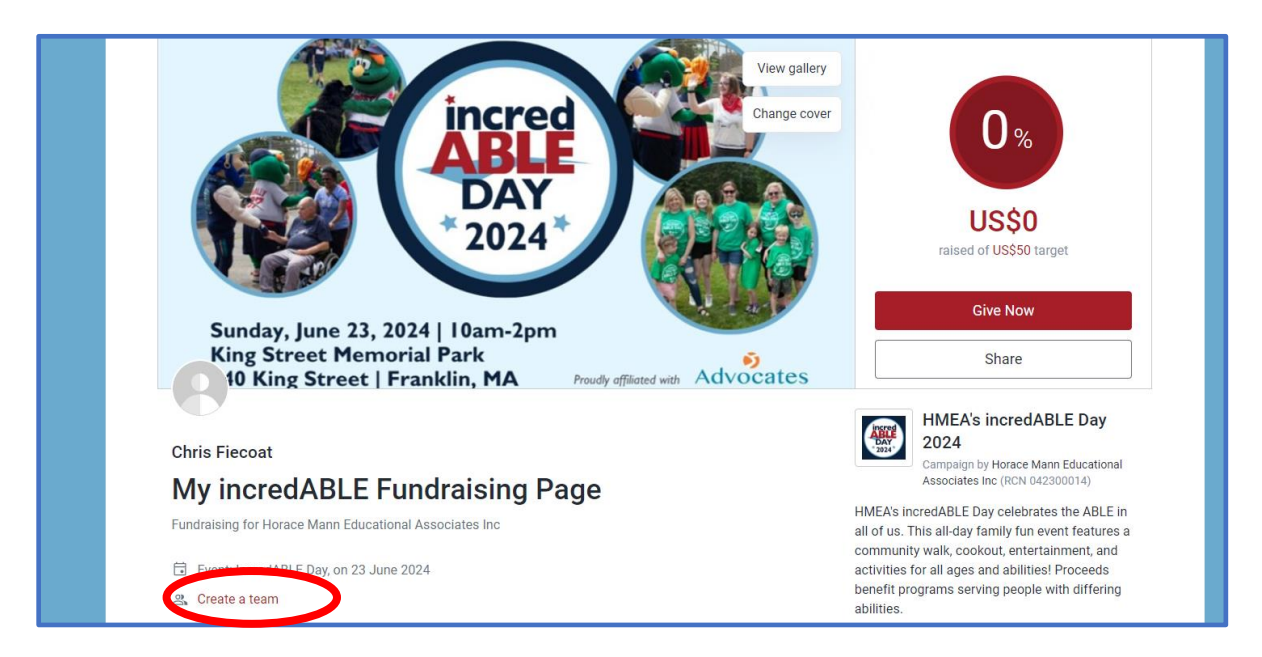

2. Click **Get Started** at the bottom of the page.

| Information we'll use to create your team         Cause       HMEA's incredABLE Day 2024         Event       IncredABLE Day | are about. | as a team is a great way to raise even more for | the causes yo |
|----------------------------------------------------------------------------------------------------|------------|-------------------------------------------------|---------------|
| Cause HMEA's incredABLE Day 2024<br>Event IncredABLE Day                                                                    | nforma     | tion we'll use to create your tea               | n             |
| Event IncredABLE Day                                                                                                    | Cause      | HMEA's incredABLE Day 2024                      | (             |
|                                                                                                    | Event      | IncredABLE Day                                  | (             |
|                                                                                                    | Event      | IncredABLE Day                                  |               |
|                                                                                                    |            |                                                 |               |
|                                                                                                    |            |                                                 |               |
|                                                                                                    |            |                                                 |               |
| Get started                                                                                                    |            | - · · ·                                         |               |
|                                                                                                    |            | Get started                                     |               |

3. Are you fundraising in memory of anyone? Check **Yes** or **No**, then click **Next** to move on.

| ) Yes |      |  |
|-------|------|--|
|       |      |  |
| No No |      |  |
| Back  | Next |  |

4. Enter your team's total fundraising goal and click **Next.** 

| collectively raise?                                            | ?                                    |    |
|----------------------------------------------------------------|--------------------------------------|----|
| US\$ <b>500</b>                                                | USD                                  | •  |
| VIS\$500 US\$1,000 Most p<br>No target                         | us\$1,500                            |    |
| Don't worry, if your target isn't sent to your chosen charity. | reached, all funds raised will still | be |
| Back                                                           | Next                                 |    |

4. Personalize your team's fundraising page by giving your team a **fun name**! Use this space to share why your team is fundraising for incredABLE Day and create your own URL address. When you're done, click **Next: Page Cover** to move on.

| eam name                                                                                                    |                                                                                                    |  |
|----------------------------------------------------------------------------------------------------|----------------------------------------------------------------------------------------------------|--|
| My incredABLE Fundraising Page                                                                                                    |                                                                                                    |  |
| eam story                                                                                                    |                                                                                                    |  |
| I am excited to be fundraising for HM<br>celebrate the ABLE in all of us on Jun<br>Franklin, MA! The funds I raise will go<br>that support children, adults, and fam | EA's incredABLE Day and to<br>e 23 at King Street Memorial Park in<br>straight to the programs at HMEA<br>illies who are affected by a disability |  |
| l hope you will join me in supporting t<br>donation, fundraising, and joining me                                                                                     | his very worthy cause by making a for this fun event on June 23.                                                                                  |  |
| T 66 🖉                                                                                                    | ♦ Enhance my story                                                                                                    |  |
| <ul> <li>Story copied from your fundraiser. Fer<br/>your team.</li> </ul>                                                                                            | el free to make edits so it best reflects                                                                                                    |  |
| istomise vour team LIPI                                                                                                    |                                                                                                    |  |
| Istomise your team one                                                                                                    |                                                                                                    |  |
| stgiving.com/team/                                                                                                    |                                                                                                    |  |
|                                                                                                    |                                                                                                    |  |
|                                                                                                    |                                                                                                    |  |

5. Use the incredABLE Day picture for your team page or upload your own photo. To upload your own photo, click **Remove Photo**, then once photo is gone, click **Upload A Cover Photo**. Click **Next: Finalize** to move on.

|                                            |                                                | Stream                |
|--------------------------------------------|------------------------------------------------|-----------------------|
| stom photo                                 |                                                |                       |
|                                            | incred                                         |                       |
|                                            | DAY                                            |                       |
|                                            | 2024                                           |                       |
| Sunday, June 23, 202<br>King Street Memori | 24   10am-2pm<br>al Park<br>anklin, MA Prested | Record with Advocates |
| 740 King Street   Fra                      |                                                |                       |
| 740 King Street   Fra                      |                                                |                       |

5. Click **Create Team** to launch your page.

| iembers to join. | away from finalising your           | team and being able to invi | te |  |
|------------------|-------------------------------------|-----------------------------|----|--|
| Team name        | name My incredABLE Fundraising Page |                             |    |  |
| Captain          | Chris Fiecoat                       |                             |    |  |
| Target           | US\$500                             |                             |    |  |
|                  |                                     |                             |    |  |
|                  |                                     |                             |    |  |
|                  |                                     |                             |    |  |
| _                | haak                                | Croate team                 |    |  |

6. Now invite others to join your team by clicking **Invite Team Members.** 

| My incredAl<br>IncredABLE Day    | BLE Fundraising Page                            |                      |
|----------------------------------|-------------------------------------------------|----------------------|
| <b>\$0</b> of \$500              |                                                 |                      |
| Raising money<br>Educational Ass | for HMEA's incredABLE Day 2024,<br>sociates Inc | , run by Horace Mann |
| Edit View                        |                                                 |                      |
|                                  |                                                 |                      |

7. Only those who have the correct link can join your team. Share your link via WhatsApp, Email, or Messenger by clicking on their logo. Click **Copy Link** for a link you can paste into your own post or email.

| Invite team<br>My incredABLE I<br>Inc | I members                     | ×<br>je • Horace Mann Educational Associates |
|---------------------------------------|-------------------------------|----------------------------------------------|
| (S)<br>WhatsApp                       | Email                         | Messenger                                    |
| Or share your inv                     | vite link<br>ww.justgiving.co | om/team/fiecoattest?utm Copy link            |
| (i) Anyone wit                        | th an invite link wil         | Il be able to join your team                 |

8. To see or change your page, click the **Edit** or **View** links.

| My incredABLE Fundraising Page                                                 | LAY<br>DAY<br>2024             |
|--------------------------------------------------------------------------------|--------------------------------|
| <b>\$0</b> of \$500                                                            | inner Franklik, Må – kasavasat |
| Raising money for HMEA's incredABLE Day 2024, ru<br>Educational Associates Inc | in by Horace Mann              |
| Edit View                                                                      |                                |
| Invite team members                                                            |                                |

That's it! Your team has been created!

# Thank you for fundraising for HMEA and incredABLE Day!

We are truly grateful for your help and support.

Follow us on Facebook to see how plans are developing.

If you are on a team and have questions, please contact your Team Captain.

### We look forward to seeing you Sunday, June 23!!!

#### What's incredible about incredABLE Day?

incredABLE Day celebrates the ABLE in all of us! Over the past 20 years, we've raised more than \$2 million through incredABLE Day. All money raised goes directly to HMEA programs and services.

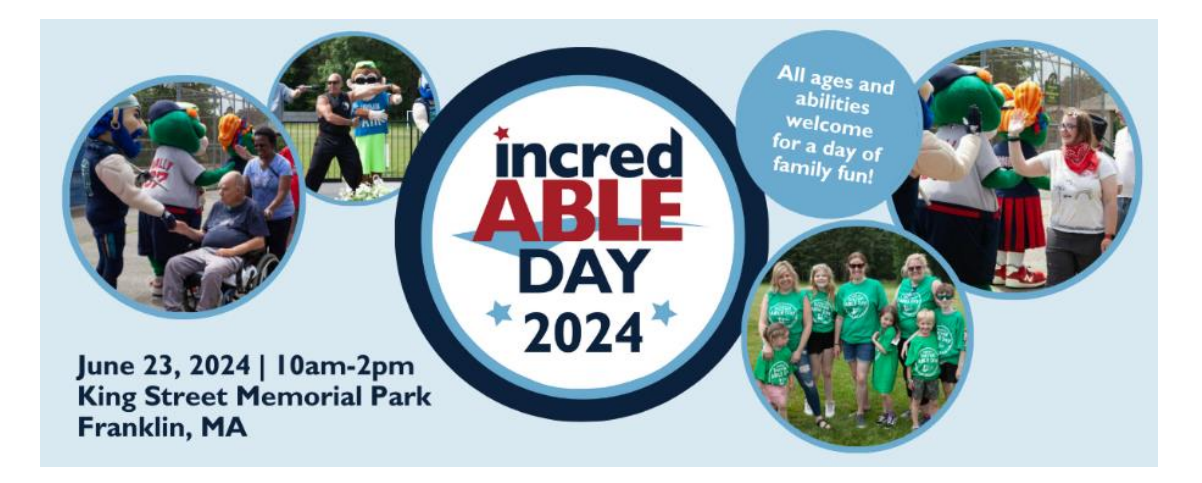